# L'OASIS mode d'emploi

version 1 - octobre 2019

Votre interface vers le site www.lesfoyersdecharite.com

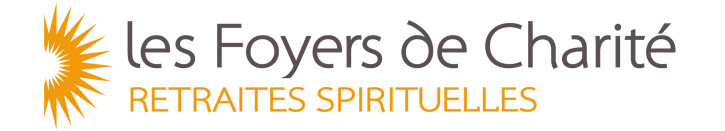

Document à usage interne, pour les membres de Foyer et amis chargés de la communication sur internet En octobre 2019, une nouvelle version du site internet www.lesfoyersdecharite.com est mise en ligne.

Elle a pour objectif d'être à l'écoute des besoins de l'internaute / retraitant :

- expliquer ce qu'est une retraite spirituelle
- en découvrir les bienfaits
- le rassurer et le guider dans sa démarche
- faciliter son choix de retraite et son inscription.

Sa visite et son expérience sur le site des Foyers de Charité doit être à l'image de sa venue dans un Foyer : accueillante, attentionnée et fraternelle.

Nous proposons ainsi un site est plus fonctionnel, plus visuel, avec davantage de critères de recherche, qui montre la richesse des propositions des Foyers de Charité.

#### A quoi sert l'Oasis ?

L'Oasis est l'interface qui permet d'entrer toutes les données qui apparaissent sur le site lesfoyersdecharite.com.

Chaque utilisateur a accès aux données de son Foyer :

- les retraites
- la présentation de son Foyer
- la liste des inscriptions faites par les retraitants via le site.

La liste des **prédicateurs** est commune à tous les Foyers. Merci donc, lorsque vous modifiez la fiche d'un prédicateur, de vérifier auprès de lui les informations le concernant.

L'Oasis permet aussi d'utiliser (ou d'ajouter) des photos via la **photothèque** pour illustrer les retraites et les Foyers.

Les informations que vous intégrez et publiez sur l'Oasis mettent instantanément à jour le site lesfoyersdecharite.com

#### Comment utiliser l'Oasis ?

L'Oasis est un outil assez simple et intuitif. Ce mode d'emploi ne décrit pas toutes les pages de l'interface mais vous trouverez dans les pages qui suivent les principes clés pour intégrer vos données.

Toutes les informations présentes sur le site des Foerys de Charité (ancienne version) ont été intégrées dans l'Oasis. Vérifiez cependant leur exactitude.

Si vous rencontrez des difficultés pour mettre à jour ces informations vous pouvez nous contacter par mail : oasis-admin@lesfoyersdecharite.com

Si vous souhaitez améliorer le site lesfoyersdecharite.com, merci de nous faire vos propositions afin que nous les étudiions. Tableau de bord de l'Oasis

### **TABLEAU DE BORD**

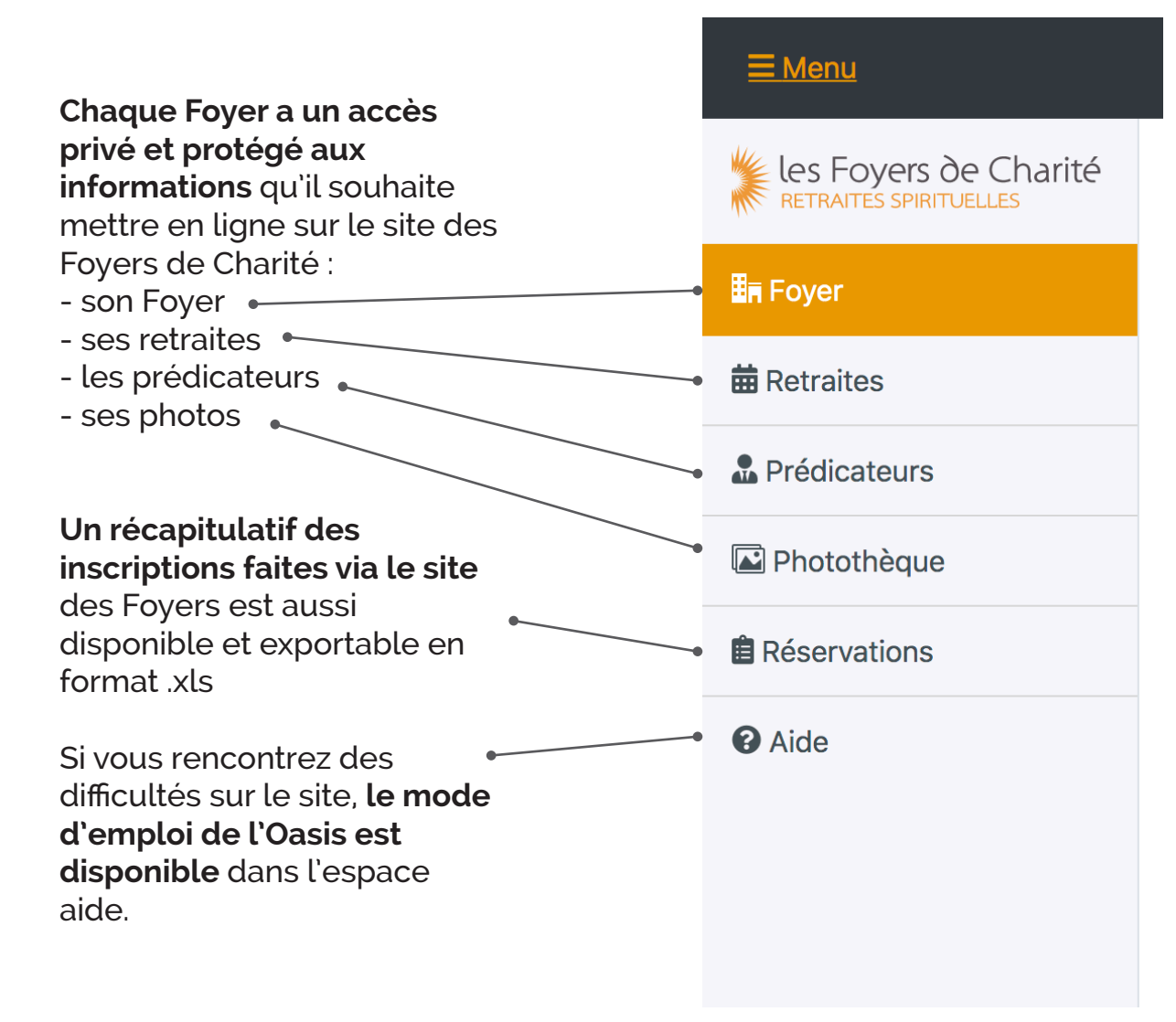

**Fiche Foyer** 

### FICHE FOYER Général

Le texte/la langue que vous intégrez dans l'onglet «général» est la langue qui apparaîtra par défaut sur le site internet

Phrase qui apparaît sur le visuel de la page de votre Foyer

Texte de présentation de votre Foyer. Veuillez à ne mettre que les informations qui donnent envie au lecteur de venir découvrir votre Foyer.

| R                                                  |   | ■ Menu Français ▼ Courset Foyer Elvire Y        |                                                                                                    |  |  |  |  |
|----------------------------------------------------|---|-------------------------------------------------|----------------------------------------------------------------------------------------------------|--|--|--|--|
|                                                    |   | les Foyers de Charité<br>retraites spirituelles | Modifier votre foyer : Courset                                                                                                    |  |  |  |  |
|                                                    |   | <b>≣</b> ≓ Foyer                                | Général Traductions Coordonnées Photos Informations techniques                                                                                                    |  |  |  |  |
| que vous                                           |   | # Retraites                                     | Phrase d'accroche                                                                                                    |  |  |  |  |
| général»<br>raîtra par                             | • | Prédicateurs                                    | Au cœur d'un parc, véritable jardin botanique                                                                                                    |  |  |  |  |
| raïtra par<br>Pinternet                            |   | Photothèque                                     | Description                                                                                                    |  |  |  |  |
| e internet                                         |   | Réservations                                    | B / ⊕ <u>U</u> e <sup>p</sup> _ ≔ ≔ —                                                                                                    |  |  |  |  |
| le visuel<br>tre Foyer                             | • | Aide                                            | Le Foyer de Charité de Courset est situé dans un petit village près de Desvres, dans le Pas-de-Calais (62), à 25<br>Km à l'est de Boulogne-sur-Mer, 100 Km à l'ouest de Lille, 100Km au nord-ouest d'Arras et 270 Km au nord de<br>Paris.<br>Son parc, ancien jardin botanique, offre un cadre agréable pour le recueillement.<br>Outre sa mission d'évangélisation par les retraites spirituelles, la communauté du Enver de Courset oère aussi |  |  |  |  |
| sentation<br>illez à ne<br>ations qui<br>ecteur de | • |                                                 | l'école Sainte Odile, dont les élèves parrainent les retraitants.                                                                                                    |  |  |  |  |
| re ⊦oyer.                                          |   |                                                 | Enregistrer Annuler                                                                                                    |  |  |  |  |

### FICHE FOYER Traductions

Vous pouvez, si vous le souhaitez, intégrer une traduction qui apparaîtra dans les autres versions du site (FR, EN et ES)

| ≡ Menu                                          | Français 🔻 Courset Foyer Elvire 🔻                              |  |  |  |  |  |
|-------------------------------------------------|----------------------------------------------------------------|--|--|--|--|--|
| les Foyers de Charité<br>retraites spirituelles | Modifier votre foyer : Courset                                 |  |  |  |  |  |
| <b>≣</b> a Foyer                                | Général Traductions Coordonnées Photos Informations techniques |  |  |  |  |  |
| 🗰 Retraites                                     | Traductions                                                    |  |  |  |  |  |
| Prédicateurs                                    | Veuillez choisir la langue de traduction Français 🗢            |  |  |  |  |  |
| Photothèque                                     | Phrase d'accroche                                              |  |  |  |  |  |
| BRéservations                                   |                                                                |  |  |  |  |  |
| Aide                                            | Description                                                    |  |  |  |  |  |
|                                                 | B / ⊕ <u>U</u> d <sup>p</sup> , ∷≣ ∷≣ —                        |  |  |  |  |  |
|                                                 |                                                                |  |  |  |  |  |
|                                                 |                                                                |  |  |  |  |  |
|                                                 |                                                                |  |  |  |  |  |
|                                                 |                                                                |  |  |  |  |  |
|                                                 |                                                                |  |  |  |  |  |
|                                                 |                                                                |  |  |  |  |  |
|                                                 |                                                                |  |  |  |  |  |
|                                                 | Enregistrer Annuler                                            |  |  |  |  |  |
|                                                 |                                                                |  |  |  |  |  |

### **FICHE FOYER** Coordonnées

| ≡ Menu                                          |                                                |          |             |         | Français 🔻 Courset Fo   | oyer Elvire 🔻 |  |  |
|-------------------------------------------------|------------------------------------------------|----------|-------------|---------|-------------------------|---------------|--|--|
| les Foyers de Charité<br>RETRAITES SPIRITUELLES | Modifier                                       | votre f  | oyer : Co   | urset   |                         | < Retour      |  |  |
| <b>≣</b> a Foyer                                | Général Tra                                    | ductions | Coordonnées | Photos  | Informations techniques |               |  |  |
| # Retraites                                     |                                                | ductions | Coordonnees | Fliotos |                         |               |  |  |
| A Prédicateurs                                  | Addresse email de contact                      |          |             |         |                         |               |  |  |
| Photothèque                                     | foyercourset@nordnet.fr                        |          |             |         |                         |               |  |  |
| BRéservations                                   | Adresse email d'inscription                    |          |             |         |                         |               |  |  |
| <ul> <li>Aide</li> </ul>                        | foyercourset@nordnet.fr                        |          |             |         |                         |               |  |  |
|                                                 | Site web                                       |          |             |         |                         |               |  |  |
|                                                 | www.foyer-charite-courset.fr/                  |          |             |         |                         |               |  |  |
|                                                 | Téléphone                                      |          |             |         |                         |               |  |  |
|                                                 | +33 (0)3 21 91 62 52                           |          |             |         |                         |               |  |  |
|                                                 | Adresse                                        |          |             |         |                         |               |  |  |
|                                                 | Foyer de Charité\n19 Rue de Sacriquier\nBP 105 |          |             |         |                         |               |  |  |
|                                                 |                                                |          |             |         |                         |               |  |  |
|                                                 | Codo postal                                    | Ville    |             |         |                         | li            |  |  |
|                                                 | 62240                                          | COURS    | ET          |         |                         |               |  |  |
|                                                 | Numéro du                                      | Pave     |             |         |                         |               |  |  |
|                                                 | département                                    | France   |             |         |                         | \$            |  |  |
|                                                 | 62                                             |          |             |         |                         |               |  |  |
|                                                 |                                                |          |             |         |                         |               |  |  |
|                                                 | Enregistrer Annuler                            |          |             |         |                         |               |  |  |
|                                                 |                                                |          |             |         |                         |               |  |  |
|                                                 |                                                |          |             |         |                         |               |  |  |

### FICHE FOYER photos

Les photos qui apparaissent sont celles du diaporama de la fiche du Foyer sur le site

Vous pouvez en ajouter ou en supprimer en allant • dans la photothèque

Seules les photos présentant la réalité d'une retraite sont à mettre sur le site (paysages, bâtiments, célébrations, retraitants...)

Veuillez à mettre des photos de qualité (cadrage, définition, récentes ...)

Le service communication se réserve le droit de changer une photo si il juge qu'elle ne valorise pas l'expérience de la retraite et n'est pas utile pour l'internaute ;-)

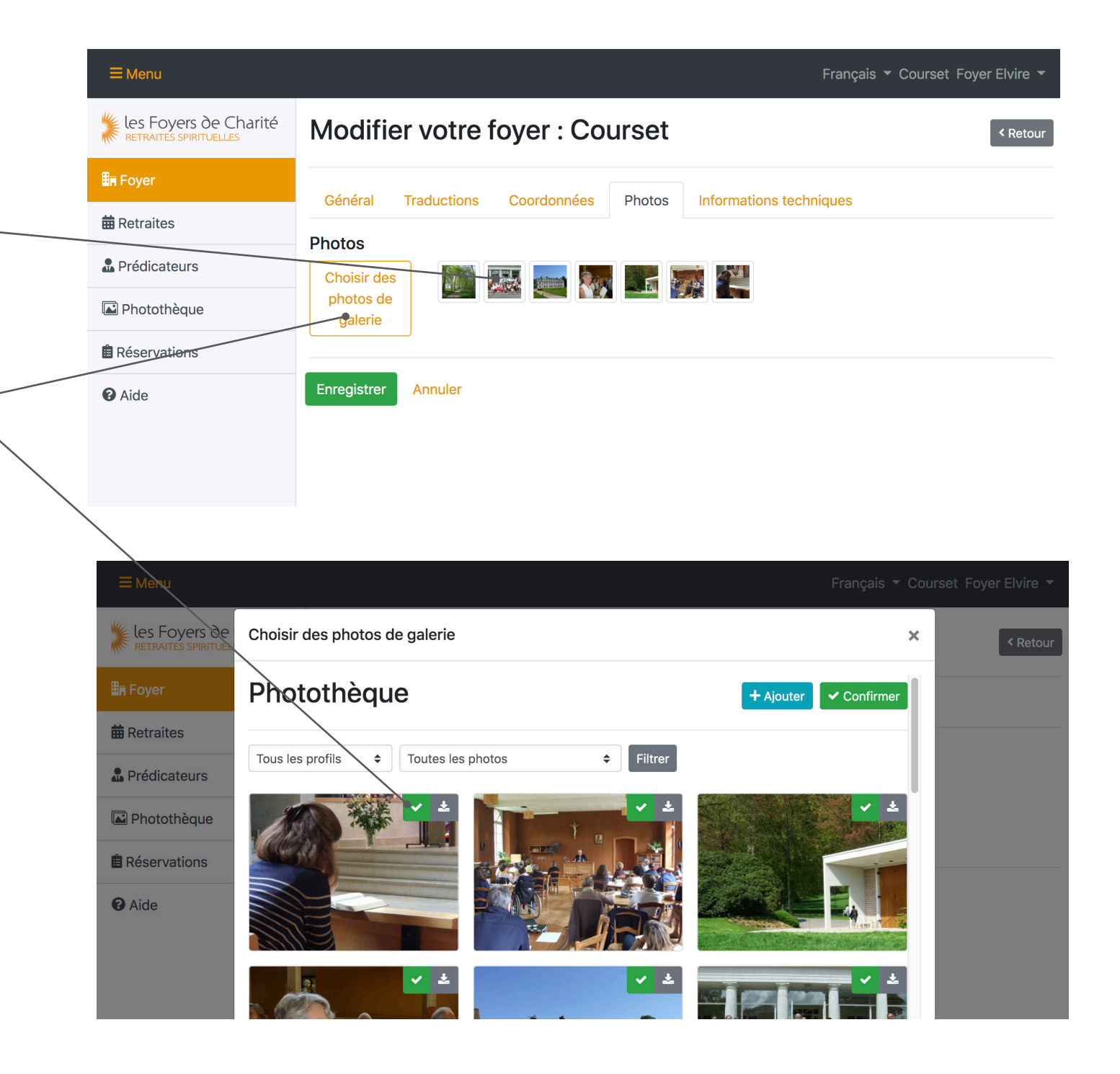

### **FICHE FOYER** informations techniquse

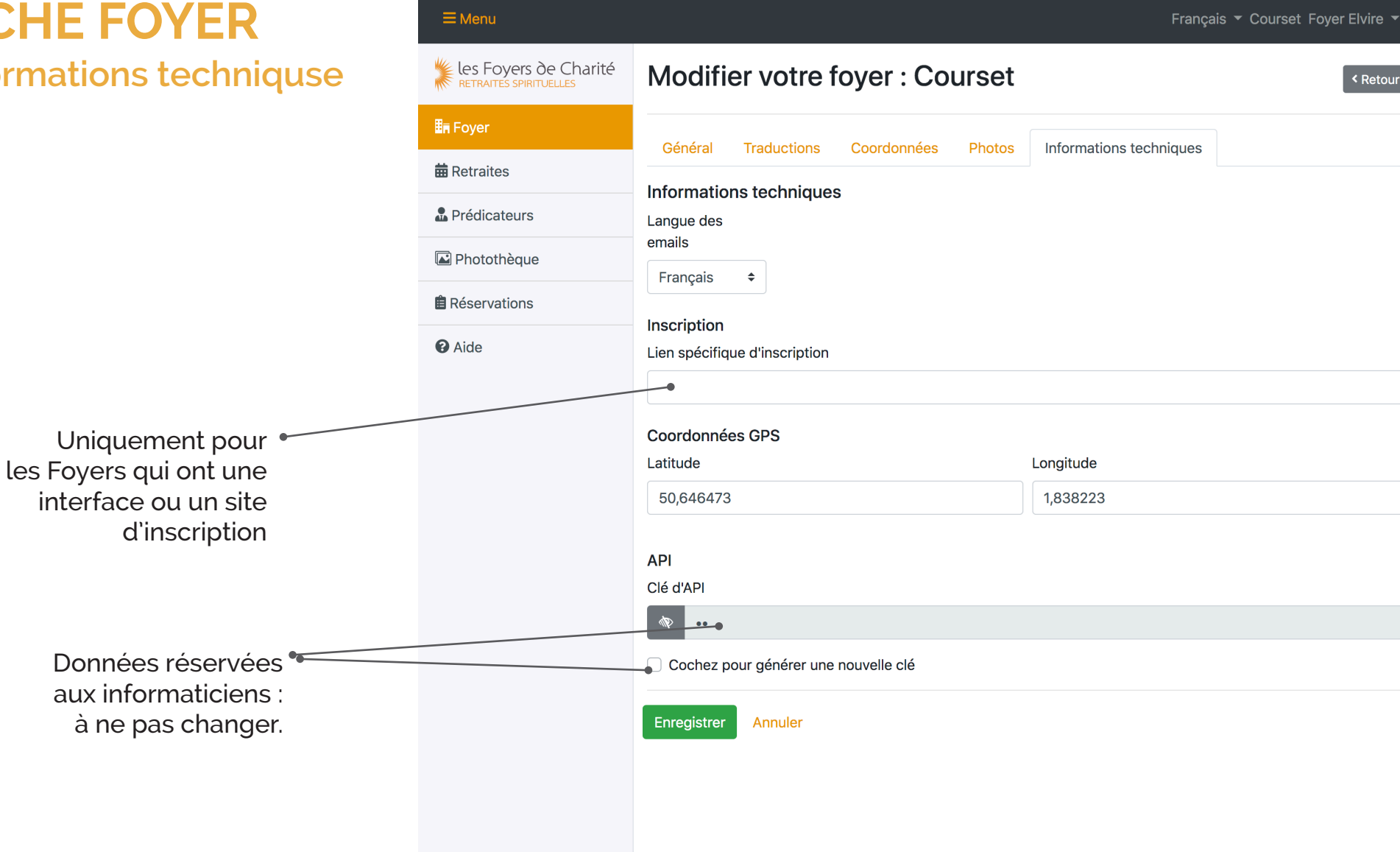

## **Prédicateurs**

### PRÉDICATEURS

Vous avez la possibilité

- d'ajouter des prédicateurs
- de modifier les informations sur la fiche d'un prédicateur.

#### Attention

En créant un prédicateur, vérifiez que sa fiche n'existe pas déjà.

Vos modifications seront valables pour tous les Foyers : **veuillez à intégrer des informations valides**.

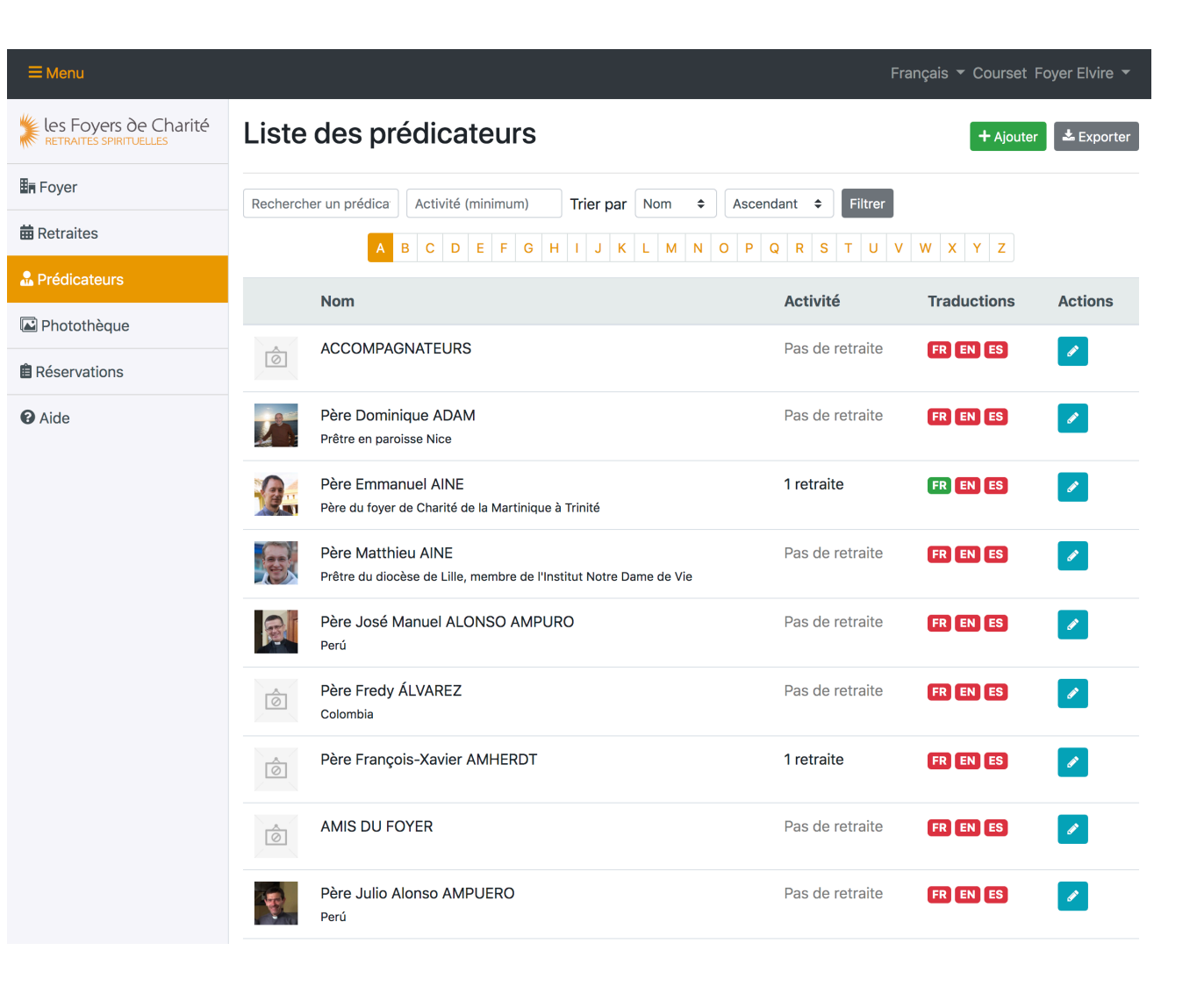

## PRÉDICATEURS

Si vous importez une nouvelle photo de prédicateur dans la photothèque, merci de la nommer selon le nom et prénom du prédicateur :

ex : Emmanuel-Aine. jpg

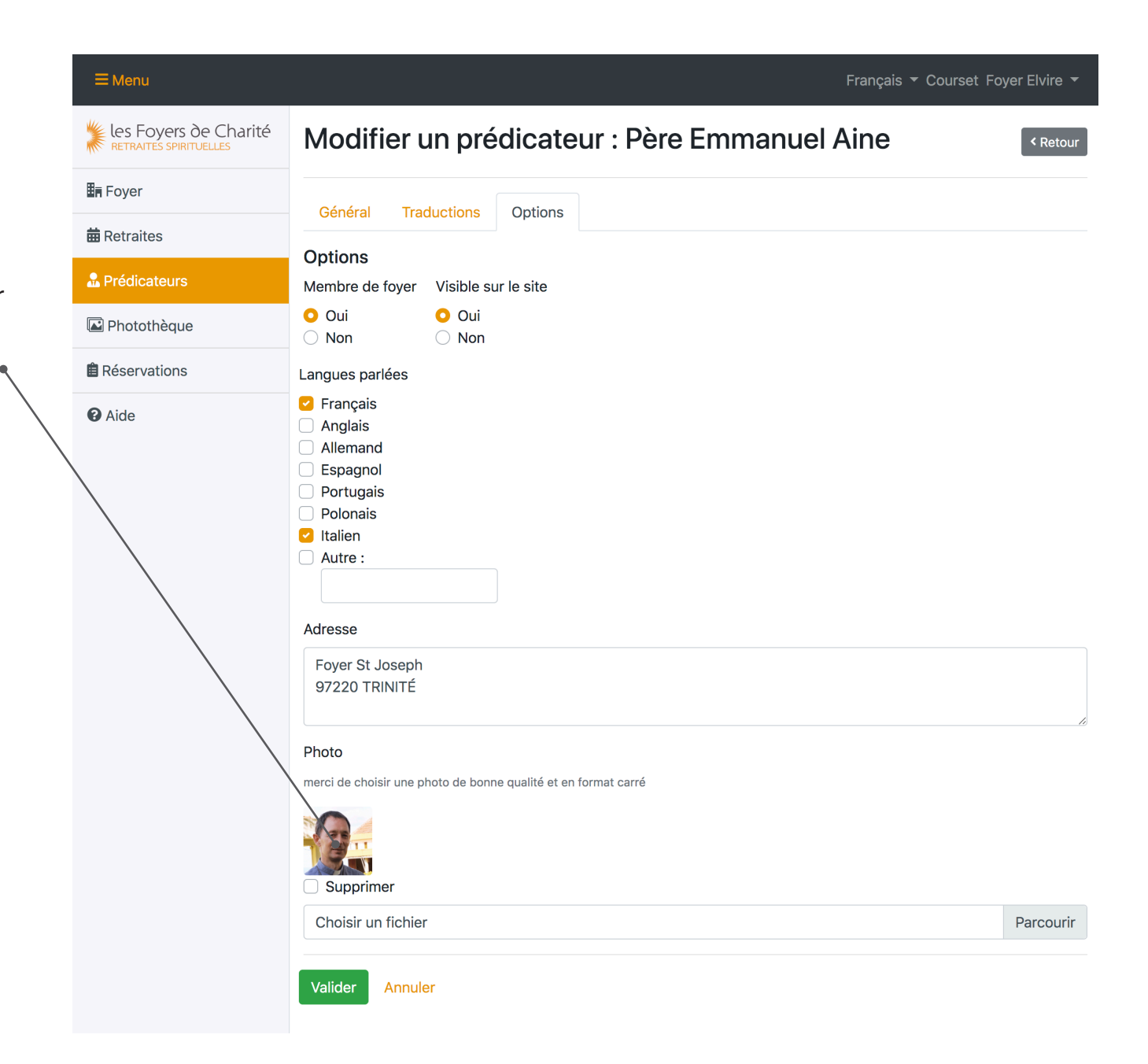

Photothèque

### PHOTOTHÈQUE

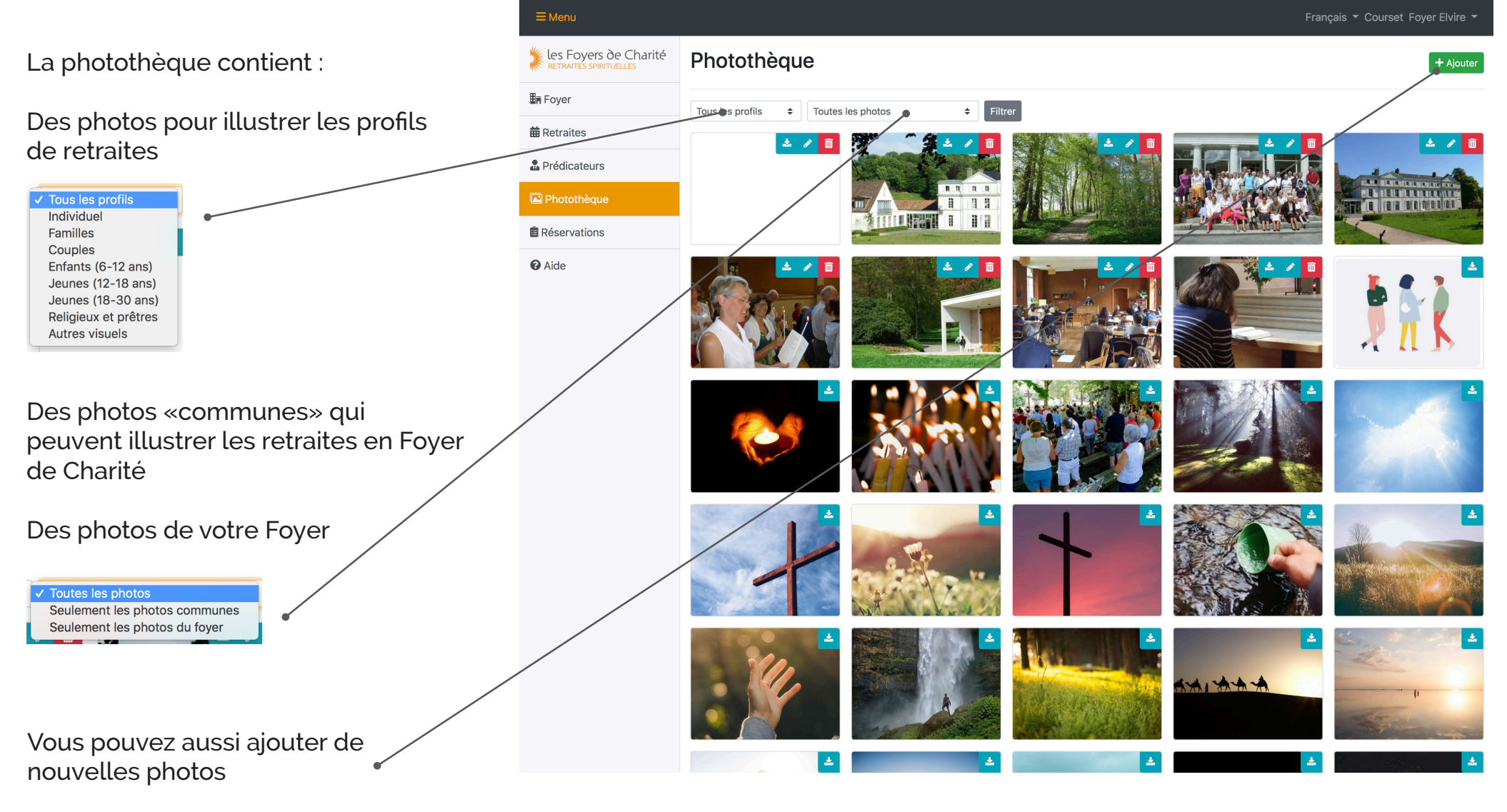

Dans ce cas merci de les nommer selon le nom de votre Foyer : ex : *Courset-prière. jpg* 

## **Retraites**

### RETRAITES Liste

Dans le tableau de bord des retraites, vous pouvez visualiser les principales informations concentant la retraite

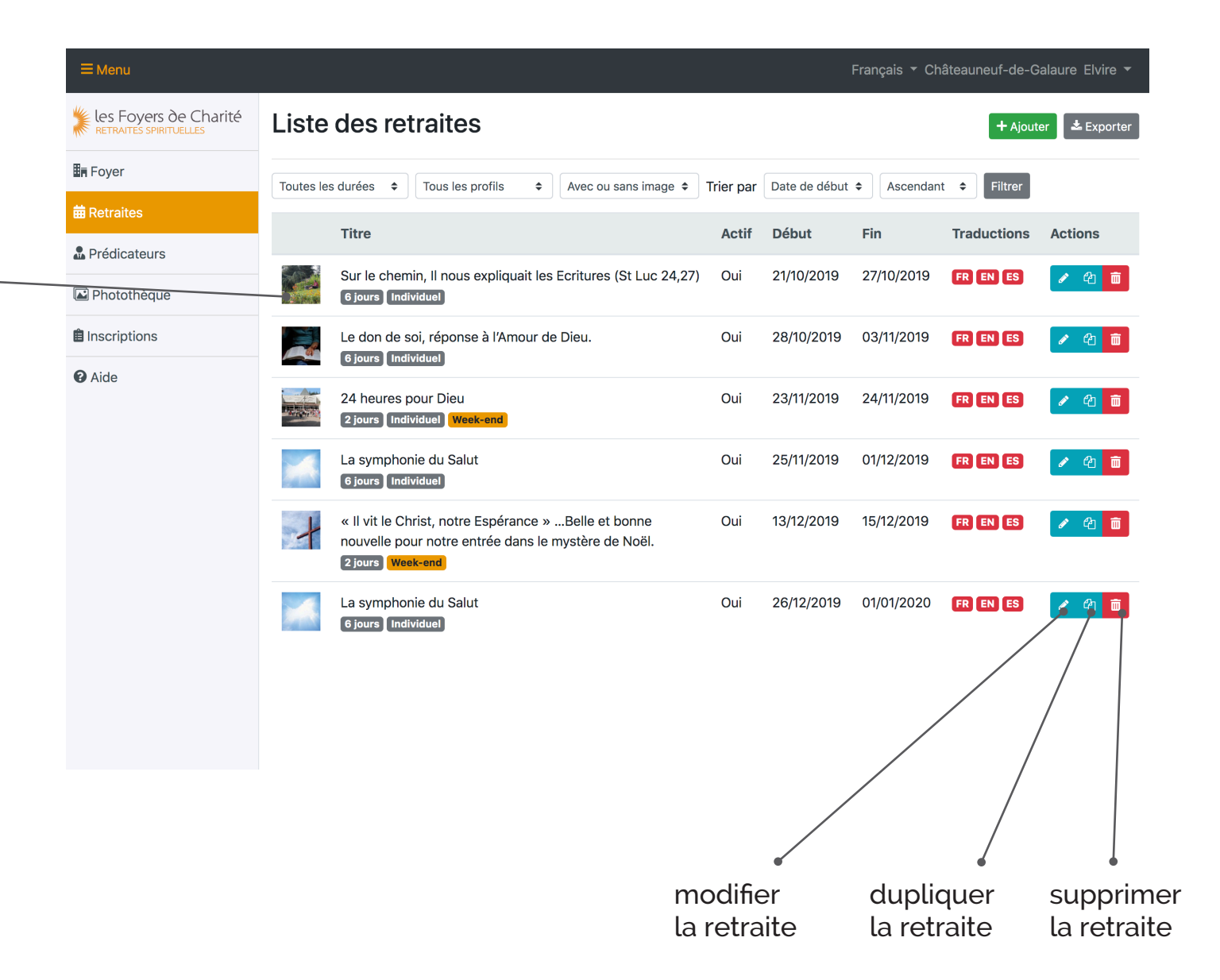

### **RETRAITES** Général

le texte/la langue que vous intégrez dans l'onglet «général» est la langue qui apparaîtra par défaut sur le site internet

N'hésitez pas à décrire ce qu'il se passera durant la retraite : nombre de conférences, temps de prière, possibilité d'accompagnement /d'échange avec un prêtre ou un membre de la communauté.

> uniquement les informations pratiques

Chaque retraite est illustrée par un visuel. **C'est la première chose que verra l'internaute concernant la retraite** et qui qui lui donnera envie de venir. Le visuel doit donc être représentatif soit :

- de ce qui sera vécu pendant la retraite (lieu, calme, paysage...)
- du thème (temps liturgique, thème d'Evangile...)
- de ses bienfaits (bien-être, paix...

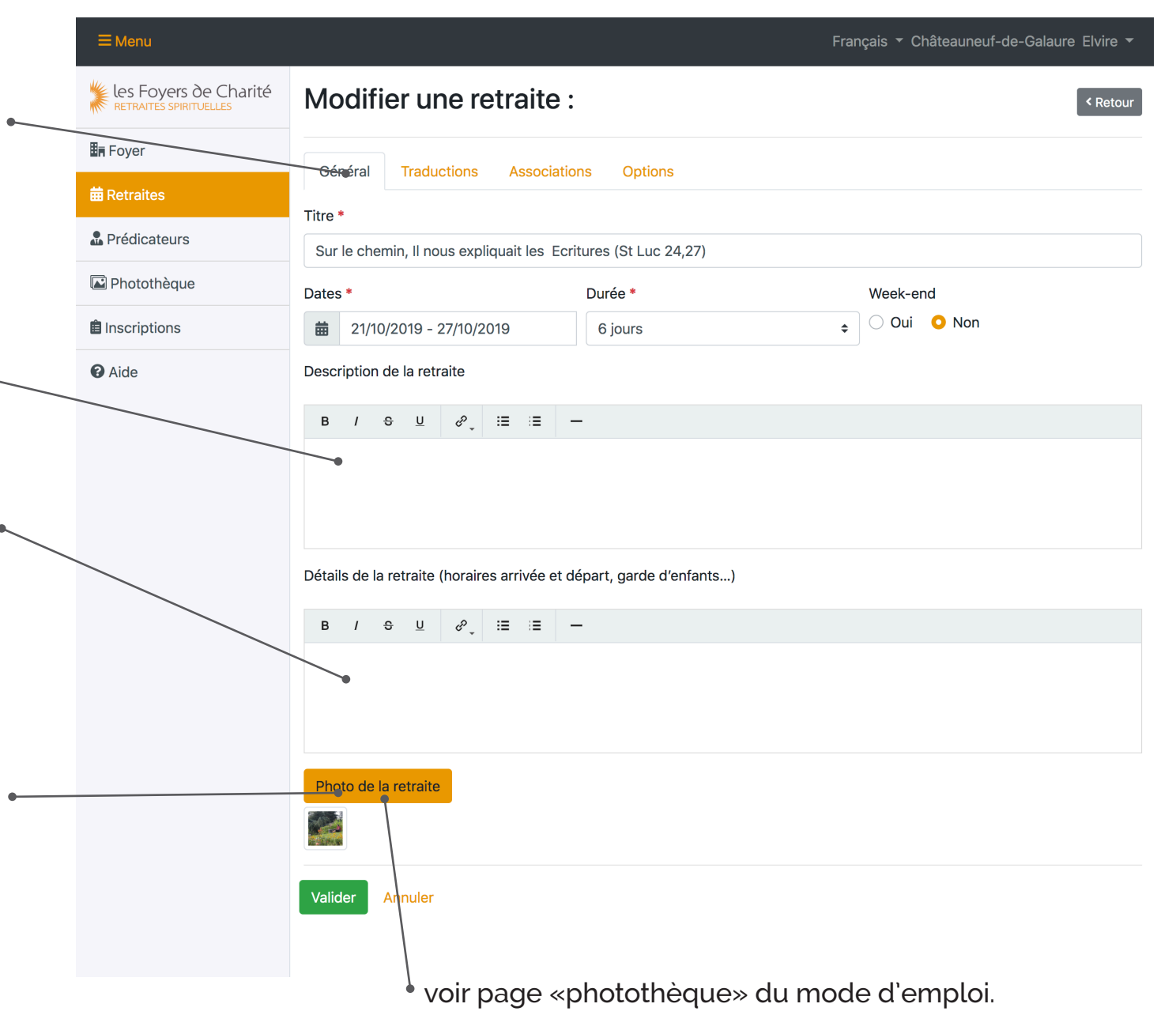

### **RETRAITES** Traductions

Dans cet onglet vous pouvez entrer les traductions qui apparaîtront dans les versions anglaise, espagnole du site

| ≡Menu                                           | Français 🔻 Châteauneuf-de-Galaure Elvire 🔫                                           |  |  |  |  |  |  |  |
|-------------------------------------------------|--------------------------------------------------------------------------------------|--|--|--|--|--|--|--|
| les Foyers de Charité<br>Retraites spirituelles | Modifier une retraite :                                                              |  |  |  |  |  |  |  |
| <b>≣</b> ∎ Foyer                                | Général Traductions Associations Options                                             |  |  |  |  |  |  |  |
| 🛱 Retraites                                     |                                                                                      |  |  |  |  |  |  |  |
| Prédicateurs                                    | Veuillez choisir la langue de traduction 🗸 Français                                  |  |  |  |  |  |  |  |
| 🖾 Photothèque                                   | Anglais<br>Titre Espagnol                                                            |  |  |  |  |  |  |  |
| lnscriptions                                    |                                                                                      |  |  |  |  |  |  |  |
| C Aide                                          | Description de la retraite                                                           |  |  |  |  |  |  |  |
|                                                 | $B  I  \ominus  \sqcup  \mathscr{P}_{\downarrow}  \coloneqq  \coloneqq  -$           |  |  |  |  |  |  |  |
|                                                 |                                                                                      |  |  |  |  |  |  |  |
|                                                 |                                                                                      |  |  |  |  |  |  |  |
|                                                 |                                                                                      |  |  |  |  |  |  |  |
|                                                 |                                                                                      |  |  |  |  |  |  |  |
|                                                 |                                                                                      |  |  |  |  |  |  |  |
|                                                 |                                                                                      |  |  |  |  |  |  |  |
|                                                 | Détails de la retraite (horaires arrivée et départ, garde d'enfants)                 |  |  |  |  |  |  |  |
|                                                 | $B  I  \Leftrightarrow  \underbar{U}  \mathscr{P}_{\downarrow}  :\equiv  :\equiv  -$ |  |  |  |  |  |  |  |
|                                                 |                                                                                      |  |  |  |  |  |  |  |
|                                                 |                                                                                      |  |  |  |  |  |  |  |
|                                                 |                                                                                      |  |  |  |  |  |  |  |
|                                                 |                                                                                      |  |  |  |  |  |  |  |

### **RETRAITES** Traductions

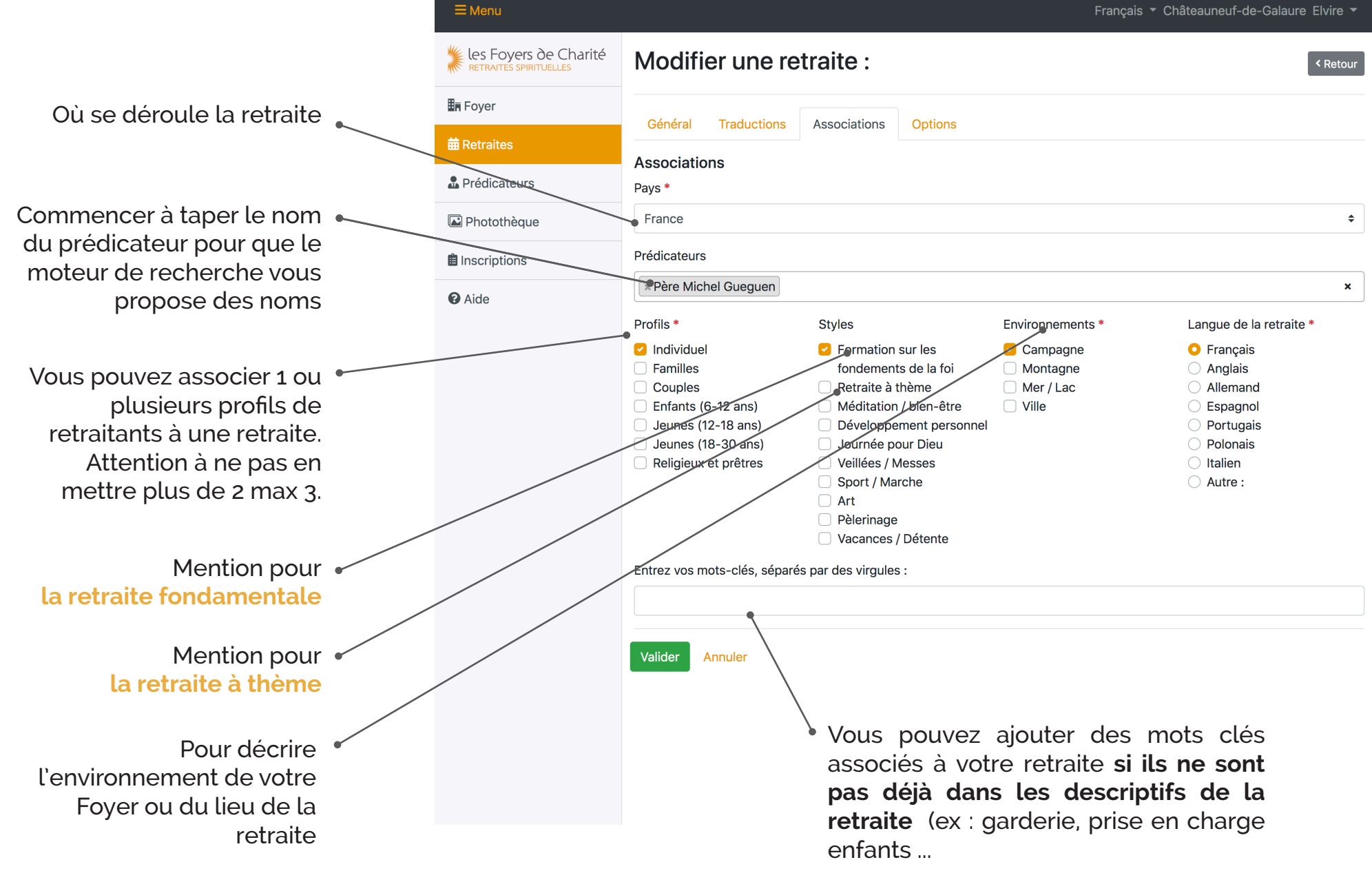

### **RETRAITES Options**

Certains Foyers utilisent des références pour chacune de leurs retraites. Lors de l'inscription, cette référence sera rappelée dans les mails.

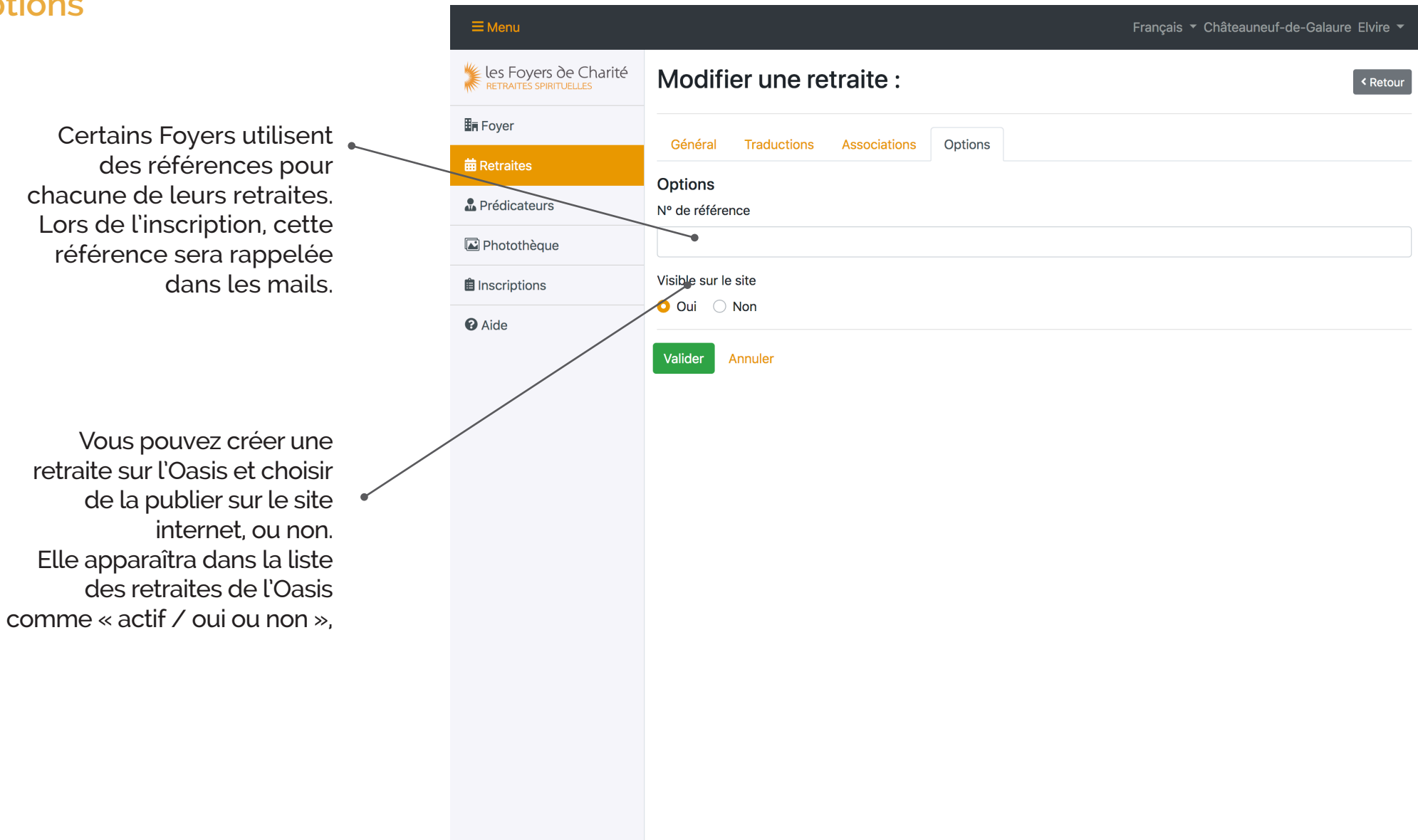

## Inscriptions

### INSCRIPTIONS Liste

les Foyers de Charité Liste des inscriptions 📥 Tout exporter Foyer **≑** De Toutes les retraites # Retraites Filtrer Exporter à jj/mm/aaaa jj/mm/aaaa Lorsqu'un retraitant 👞 Prédicateurs veut s'inscrire via le site Nombre d'adultes Nombre d'enfants # Date Retraite Profil Actions Photothèque des Foyers de Charité, vous recevez un mail. 💼 Inscriptions Chaque inscription • Aide est aussi sauvegardée dans l'Oasis. Il vous est possible à tout moment d'en exporter un fichier xls.

Français - Châteauneuf-de-Galaure Elvire -

**≡** Menu

Pour toutes questions vous pouvez nous contacter à l'adresse suivante :

oasis-admin@lesfoyersdecharite.com